#### Ambiente di Sviluppo Dev-C++

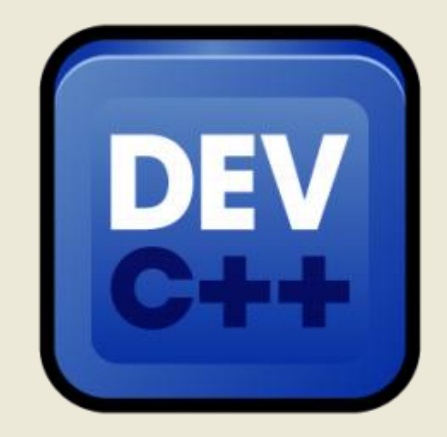

#### **Guida per iniziare**

#### Autore: prof. Rio Chierego

## Ambiente di Sviluppo Dev-C++ (1)

#### L'IDE DevC++ è reperibile @ http://www.bloodshed.net/dev/devcpp.html

#### Downloads

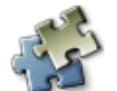

Dev-C++ 5.0 beta 9.2 (4.9.9.2) (9.0 MB) with Mingw/GCC 3.4.2 Dev-C++ version 4.9.9.2, includes full Mingw compiler system with GCC 3.4.2 and GDB 5.2.1 See <u>NEWS.txt</u> for changes in this release.

Download from:

SourceForge

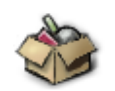

Dev-C++ 5.0 Deta 9.2 (4.9.9.2), executable only (2.4 MB) Dev-C++ version 4.9.9.2, without Mingw compiler system and GDB. Get this one if you already have a previous Dev-C++ beta or already a compiler. See <u>NEWS.txt</u> for changes in this release.

Download from:

<u>SourceForge</u>

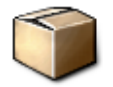

Dev-C++ 5.0 beta 9.2 (4.9.9.2), source code (1.6 MB) Dev-C++ version 4.9.9.2 source code for Delphi.

Download from:

SourceForge

Laboratorio C

4 Ottobre 2018

# Ambiente di Sviluppo Dev-C++ (2)

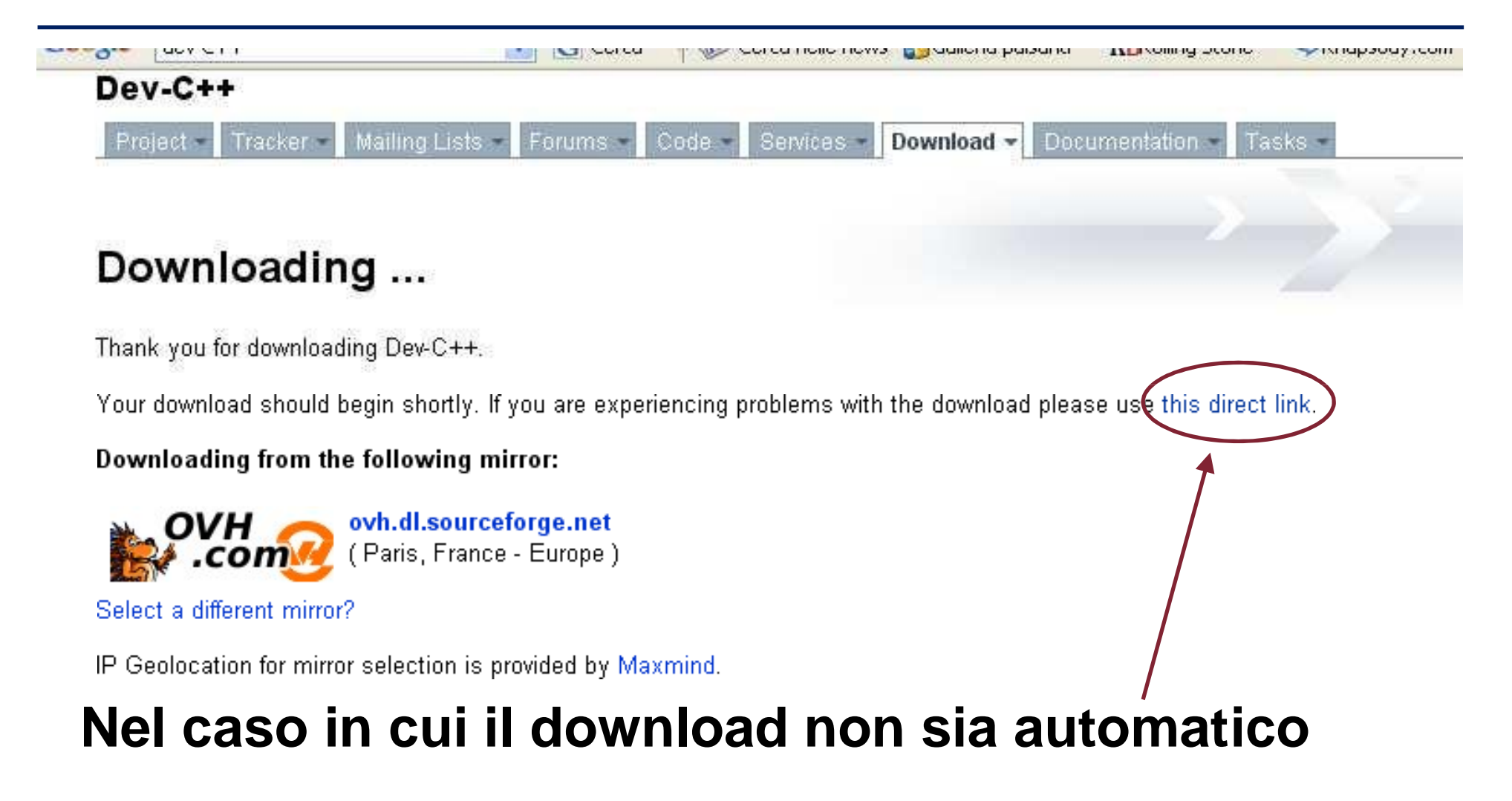

Laboratorio C

4 Ottobre 2018

#### **Procedura di installazione (1)**

Il file di installazione è devcpp-4.9.9.2\_setup.exe Si tratta dell'ultima release (beta)

Passo 1: doppio click su devcpp-4.9.9.2\_setup.exe

Scegliere "Esegui"

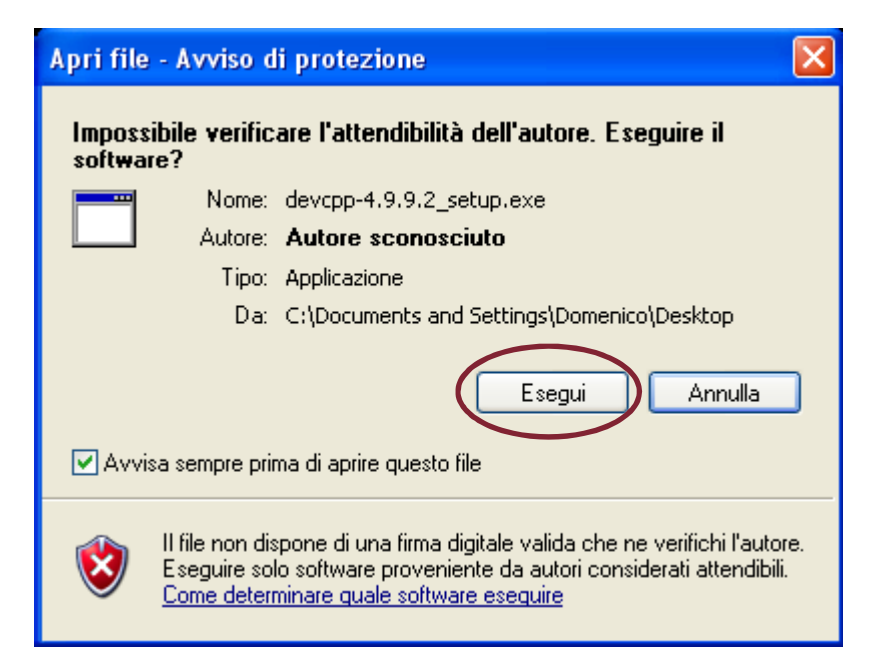

#### **Procedura di installazione (2)**

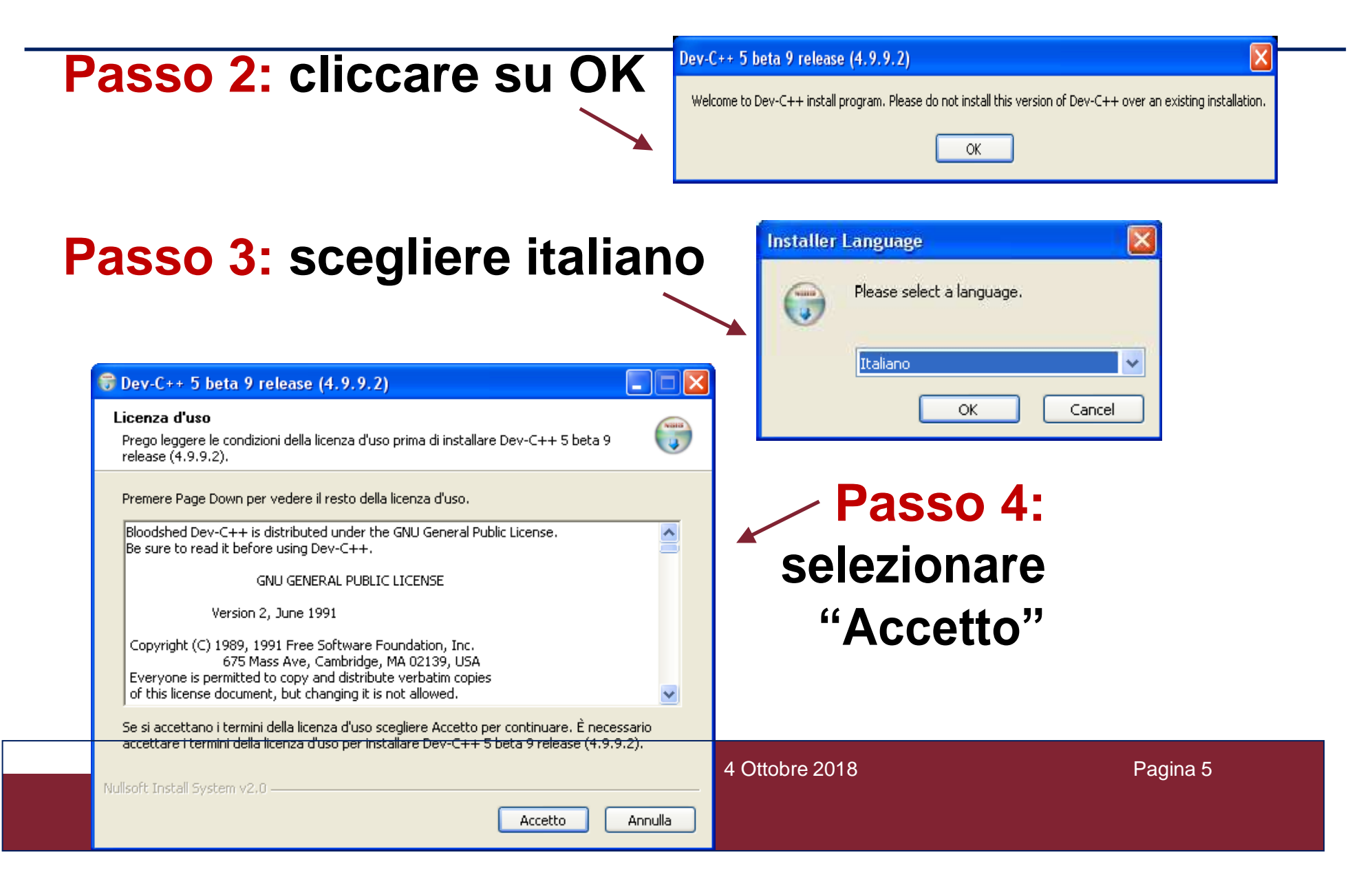

#### **Procedura di installazione (3)**

|                                                                                                    | 🐨 Dev-C++ 5 beta 9 release (4.9.9.2)                                                                                      |  |  |  |
|----------------------------------------------------------------------------------------------------|----------------------------------------------------------------------------------------------------|--|--|--|
| Passo 5: cliccare su                                                                                                    | Selezione dei componenti<br>Selezionare i componenti di Dev-C++ 5 beta 9 release (4.9.9.2) che si desidera<br>installare. |  |  |  |
| "Avanti"                                                                                                    | Choose components                                                                                                    |  |  |  |
|                                                                                                    | Seleziona il tipo d'installazione Full                                                                                    |  |  |  |
|                                                                                                    | Oppure, seleziona i componenti opzionali che vuoi installare:                                                             |  |  |  |
| 🕞 Dev-C++ 5 beta 9 release (4.9.9.2)                                                                                       | ✓ Mingw compiler sy     ✓ Language files     ✓ Associate C and C      Spazio richiesto: 59.2MB                            |  |  |  |
| Scelta della cartella di installazione<br>Scegliere la cartella nella quale installare Dev-C++ 5 beta 9 release (4.9.9.2). | Nullsoft Install System v2.0                                                                                              |  |  |  |
| Select the directory to install Dev-C++ to :                                                                               |                                                                                                    |  |  |  |
|                                                                                                    | <b>Passo 6:</b>                                                                                                    |  |  |  |
|                                                                                                    |                                                                                                    |  |  |  |
|                                                                                                    | - cliccare su                                                                                                    |  |  |  |
| Cartella di destinazione                                                                                                   | "In a talla"                                                                                                    |  |  |  |
| C:\Dev-Cpp Sfoglia                                                                                                    | Installa                                                                                                    |  |  |  |
| Spazio richiesto: 59.2MB                                                                                                   |                                                                                                    |  |  |  |
| Spazio disponibile: 2.0GB                                                                                                  |                                                                                                    |  |  |  |
| Nullsoft Install System v2.0.                                                                                              | 4 Ottobre 2018 Pagina 6                                                                                                   |  |  |  |
| < Indietro Installa Annulla                                                                                                |                                                                                                    |  |  |  |

#### **Procedura di installazione (4)**

| Passo 7                 | cliccare su "Si"                                                                                                    | S Dev-C++ 5   | beta 9 release (4.9.9.2)          |
|-------------------------|----------------------------------------------------------------------------------------------------|---------------|-----------------------------------|
| Dev-C++ 5 beta 9 releas | <ul> <li>e (4.9.9.2)</li> <li>Completamento dell'installazione di<br/>Dev-C++ 5 beta 9 release (4.9.9.2).</li> <li>Dev-C++ 5 beta 9 release (4.9.9.2) è stato installato sul<br/>vostro computer.</li> <li>Scegliere Fine per chiudere il programma di installazione.</li> <li>Isegui Dev-C++ 5 beta 9 release (4.9.9.2)</li> </ul> |               | Passo 8:<br>cliccare su<br>"Fine" |
|                         |                                                                                                    |               | L'installazione<br>è terminata    |
|                         | < Indietro Fine Annulla                                                                                                    | 4Ottobre 2007 | 7 Pagina 7                        |

# First time Configuration (1)

Passo 1: Cliccare su "OK"

#### Beta version Notice

This is a beta version of Dev-C++.Please report bugs at http://bloodshed.net/bugs. We provide updates often, so be sure to check for them in Tools menu, Check for Updates/Packages.

OK

Your config files will be stored in C:\Documents and Settings\Domenico\Dati applicazioni\Dev-Cpp Otherwise, you can pass the following parameter to  $Dev-C++:-cc:\config_file_directory$ 

Passo 2: Scegliere "Italian" e "Use XP Theme" Cliccare su "Next"

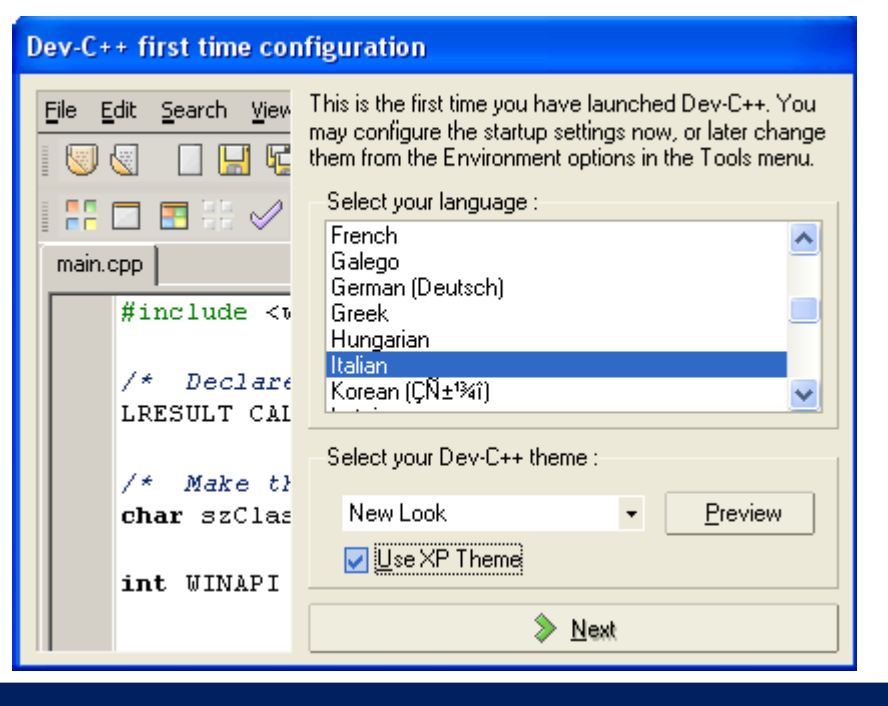

# First time Configuration (2)

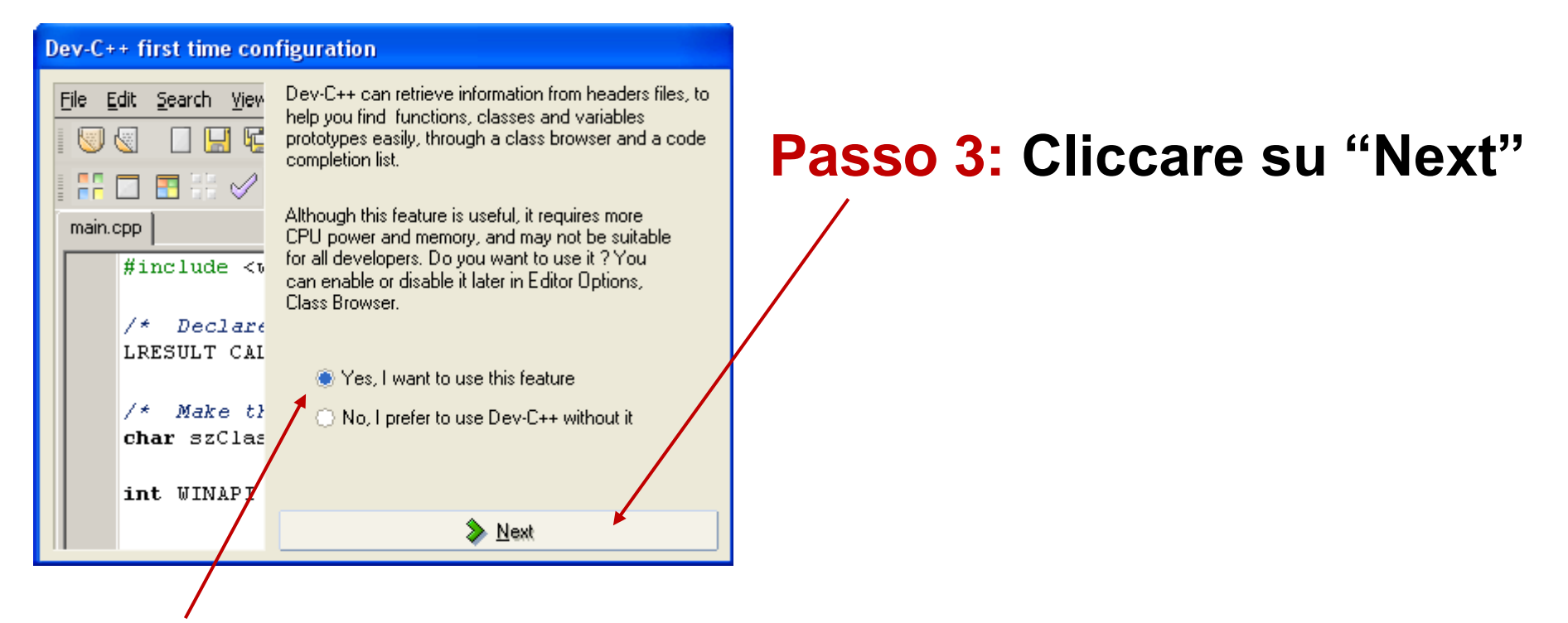

#### **Con opzione selezionata** "Yes, I want to use this feature

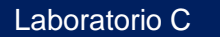

# First time Configuration (3)

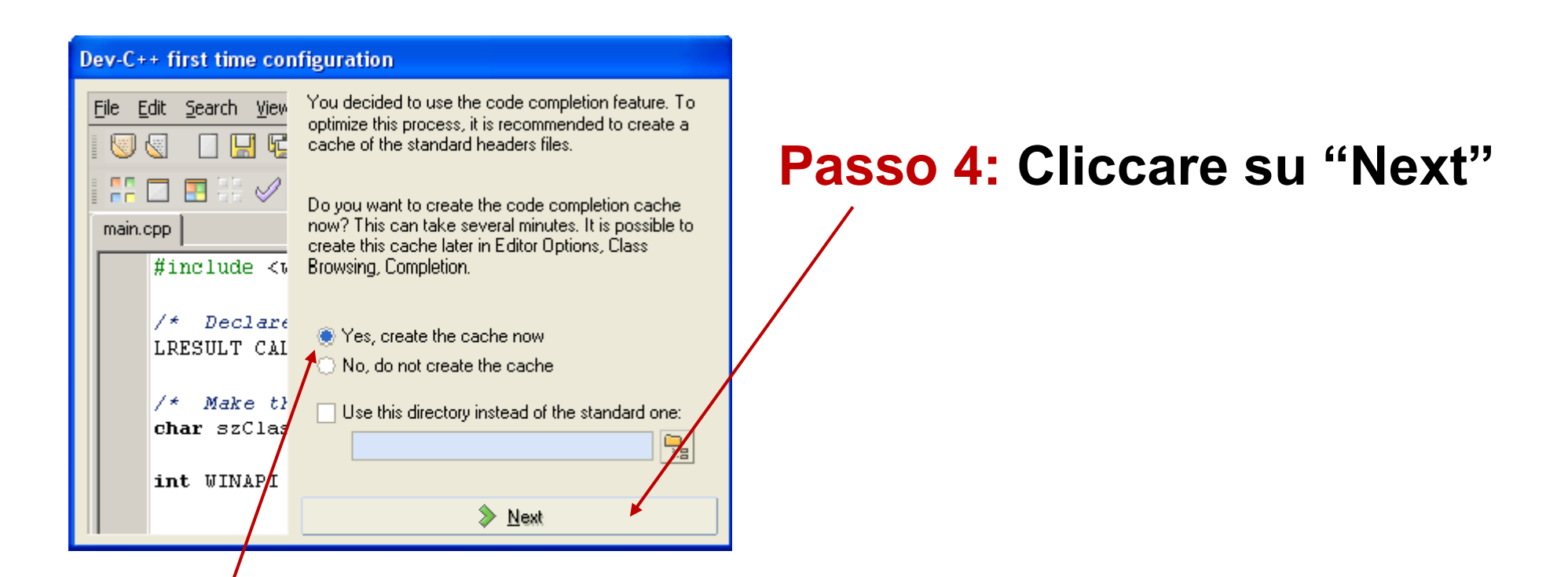

Con opzione selezionata "Yes, create the cache now"

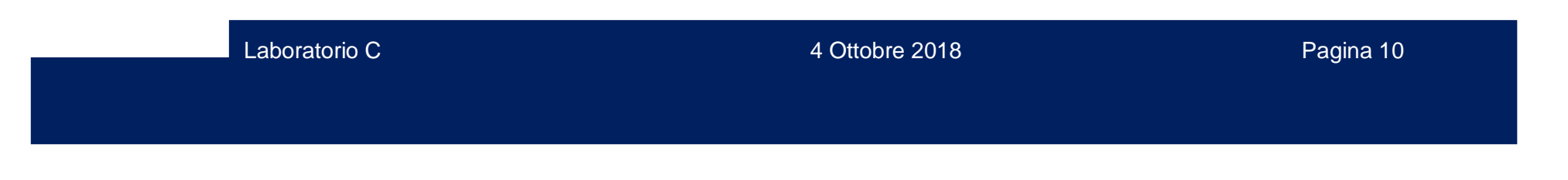

## First time Configuration (4)

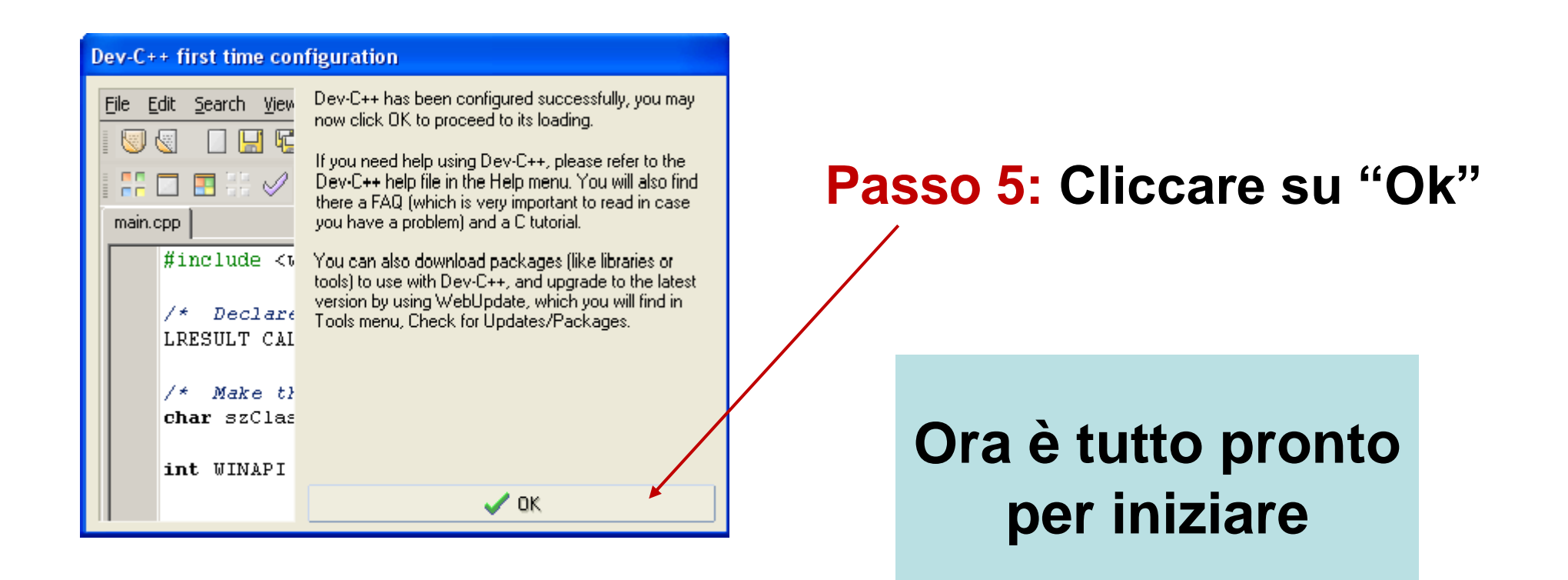

#### **Creazione Nuovo Progetto (1)**

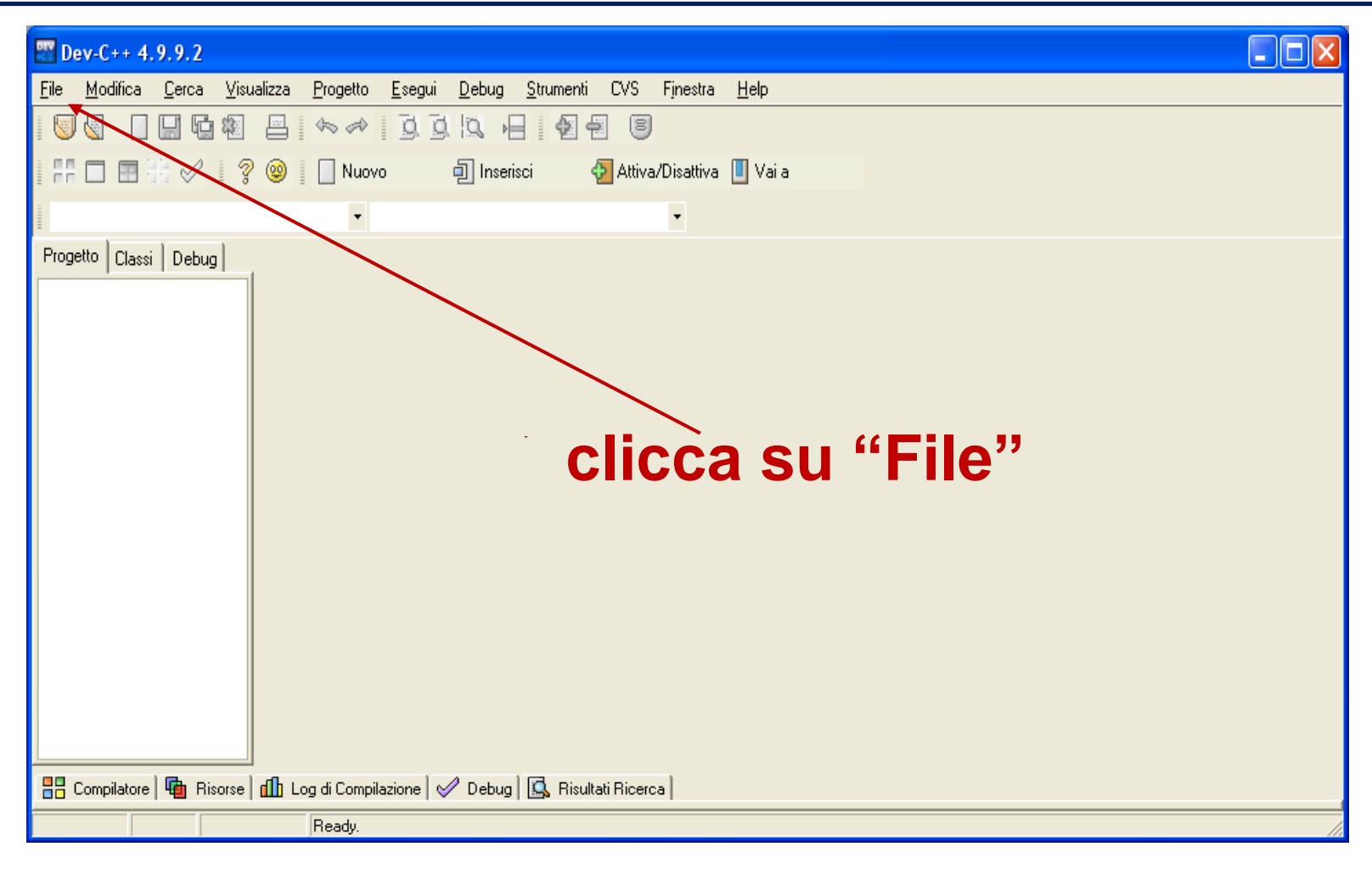

Laboratorio C

#### **Creazione Nuovo Progetto (2)**

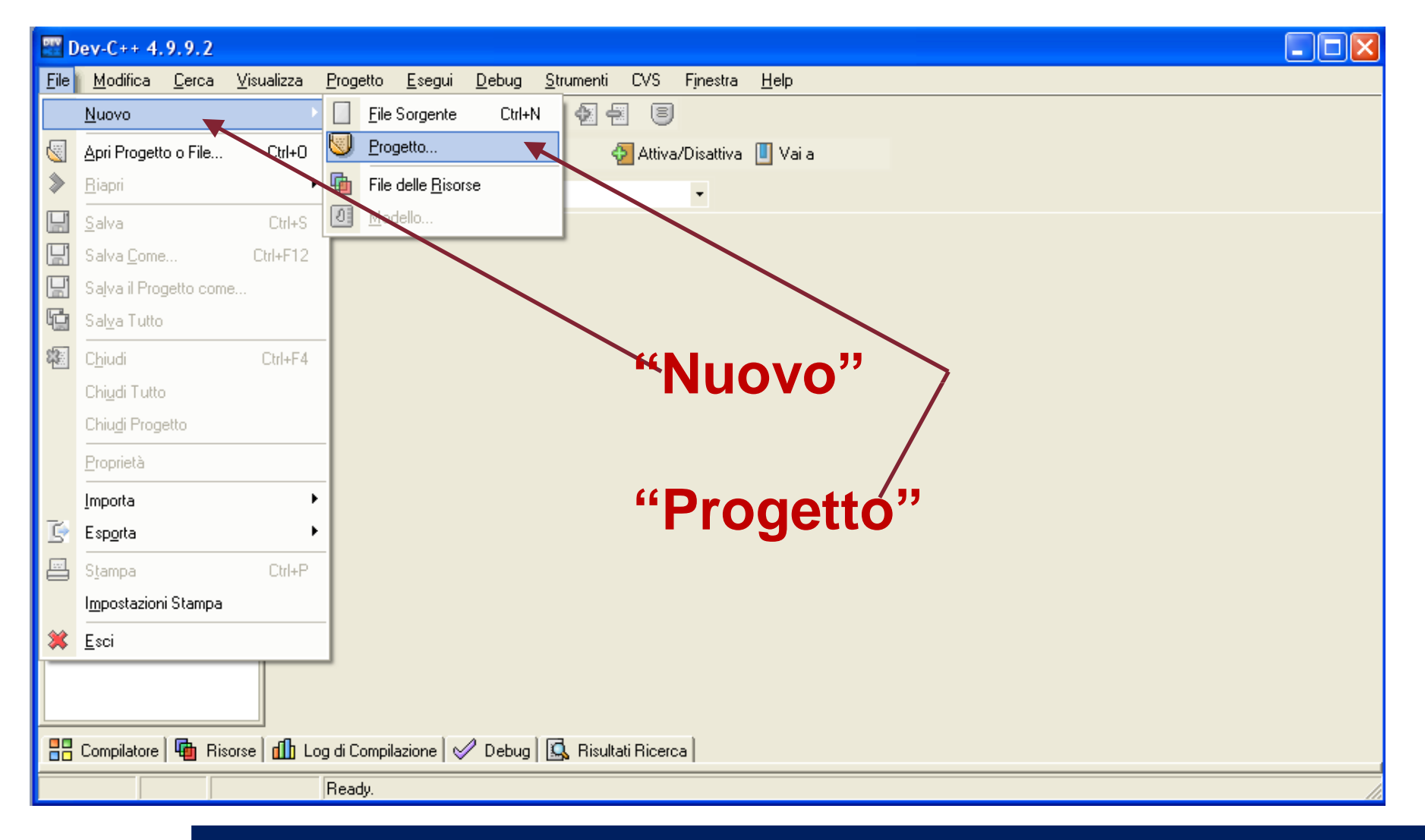

Laboratorio C

4 Ottobre 2018

## **Creazione Nuovo Progetto (3)**

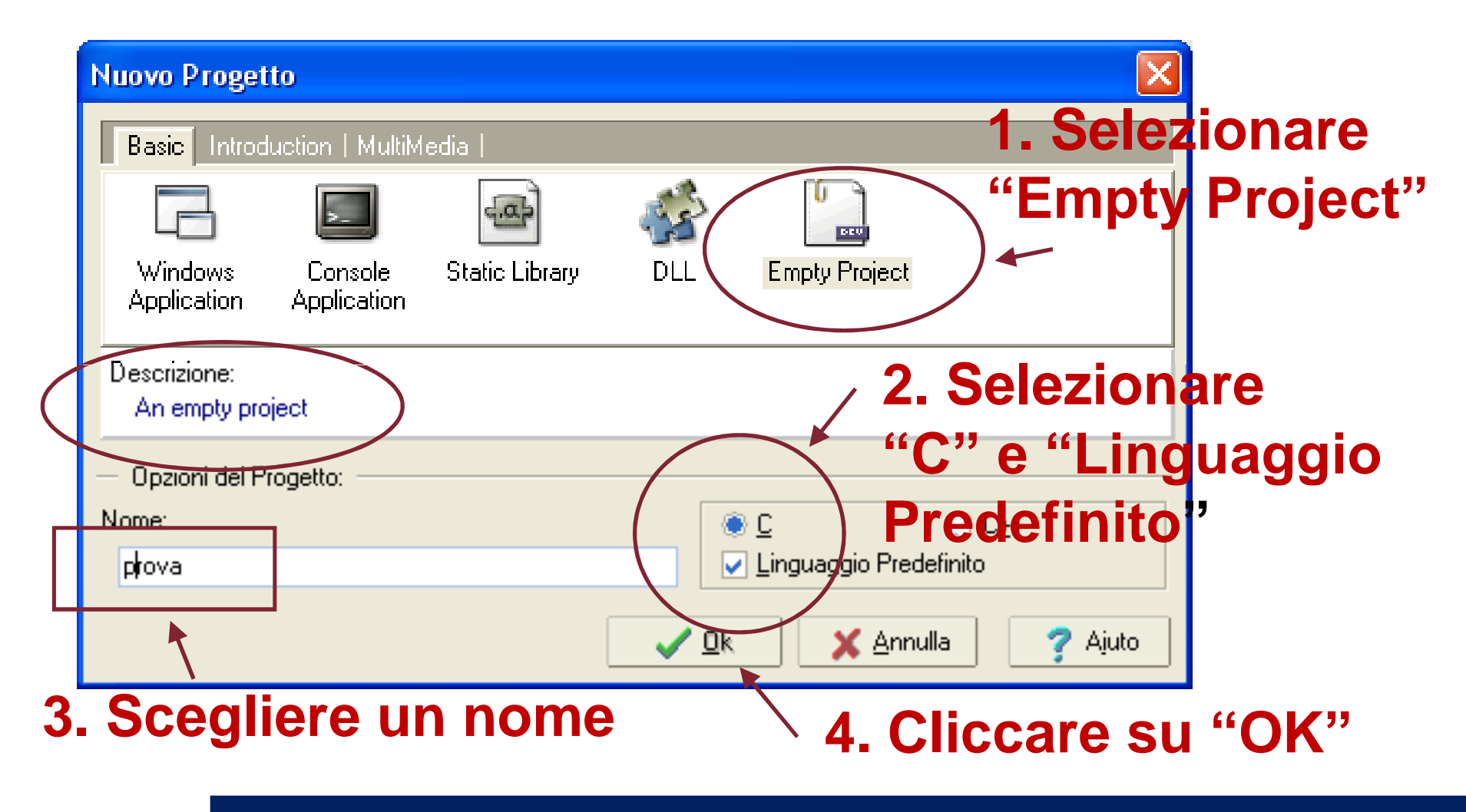

### **Creazione Nuovo Progetto (4)**

Scegliere "Salva"

| Create new pro                               | ject                                                                                                    |                         |   |          | ? 🛛     |
|----------------------------------------------|----------------------------------------------------------------------------------------------------|-------------------------|---|----------|---------|
| Salva in:                                    | 🛅 Dev-Cpp                                                                                               |                         | • | + 🗈 💣 📰+ |         |
| Documenti<br>recenti<br>Desktop<br>Documenti | bin<br>Examples<br>Help<br>Icons<br>Icons<br>Lang<br>bib<br>libexec<br>mingw32<br>Packages<br>Templates |                         |   |          |         |
| Risorse del<br>computer                      |                                                                                                    |                         |   |          |         |
| Risorse di rete                              | Nome file:                                                                                              | prova.dev               |   | •        | Salva   |
|                                              | Salva come:                                                                                             | Dev-C++ project (*.dev) |   | •        | Annulla |

### **Creazione Nuovo Progetto (5)**

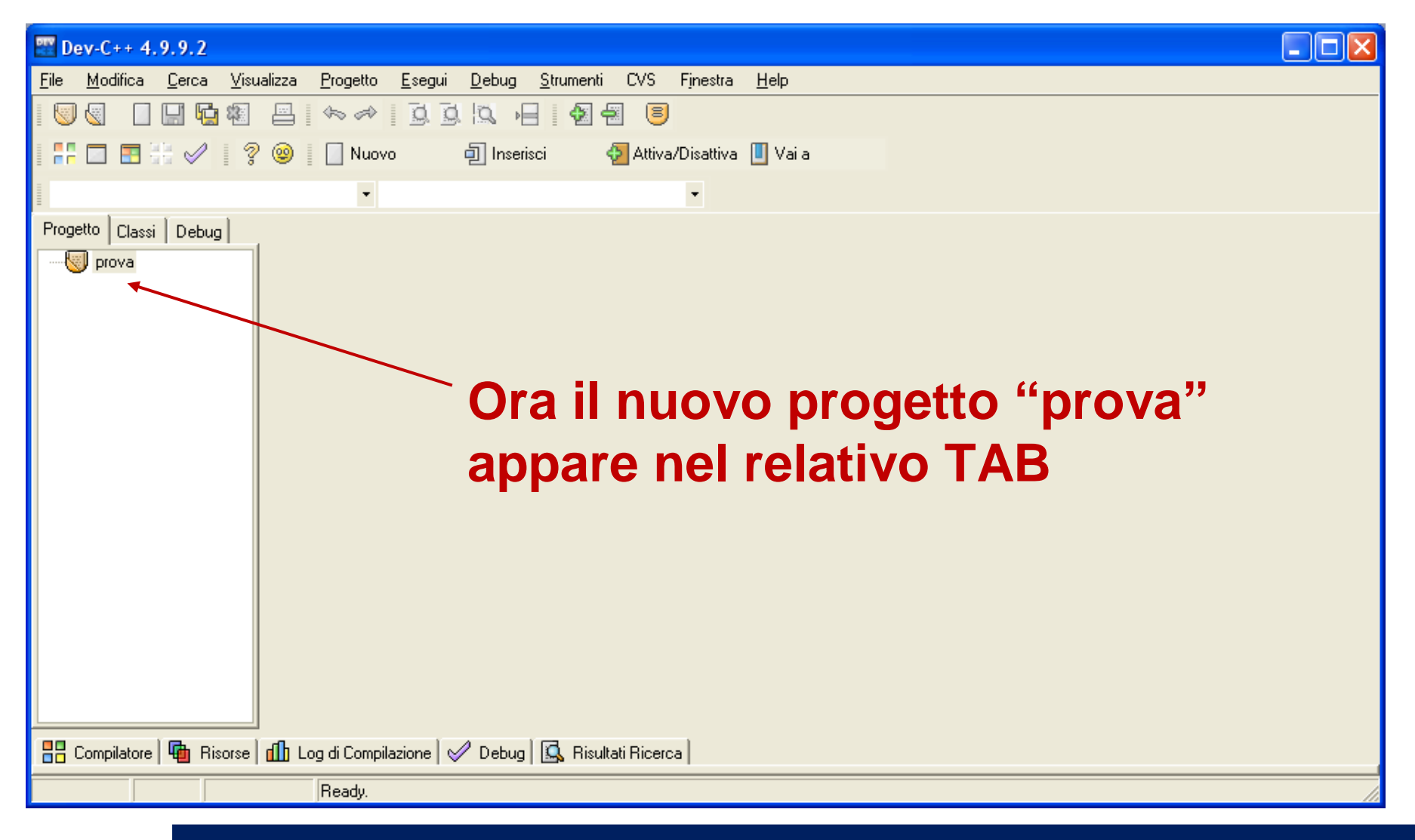

Laboratorio C

#### **Nuovo File Sorgente (1)**

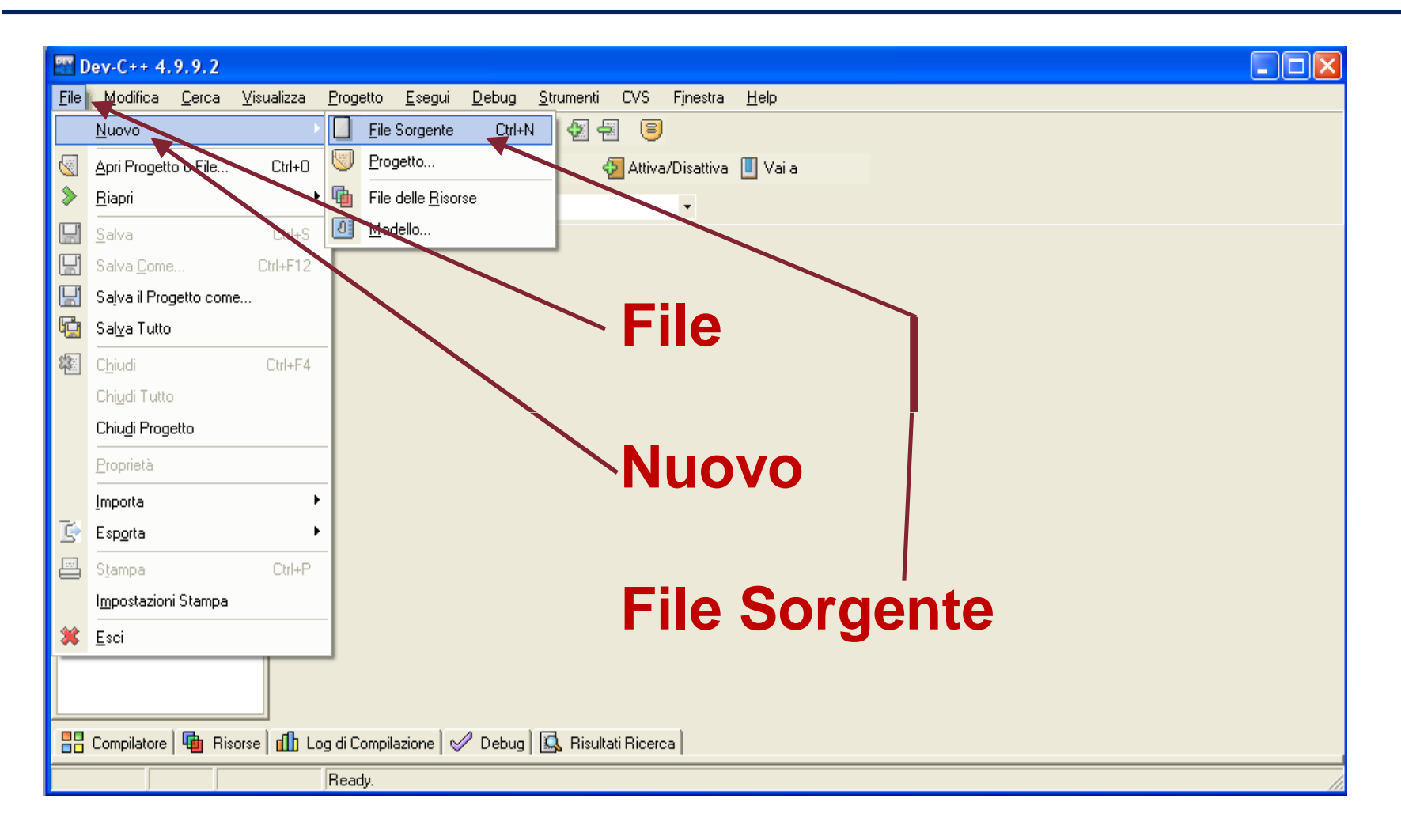

Laboratorio C

## **Nuovo File Sorgente (2)**

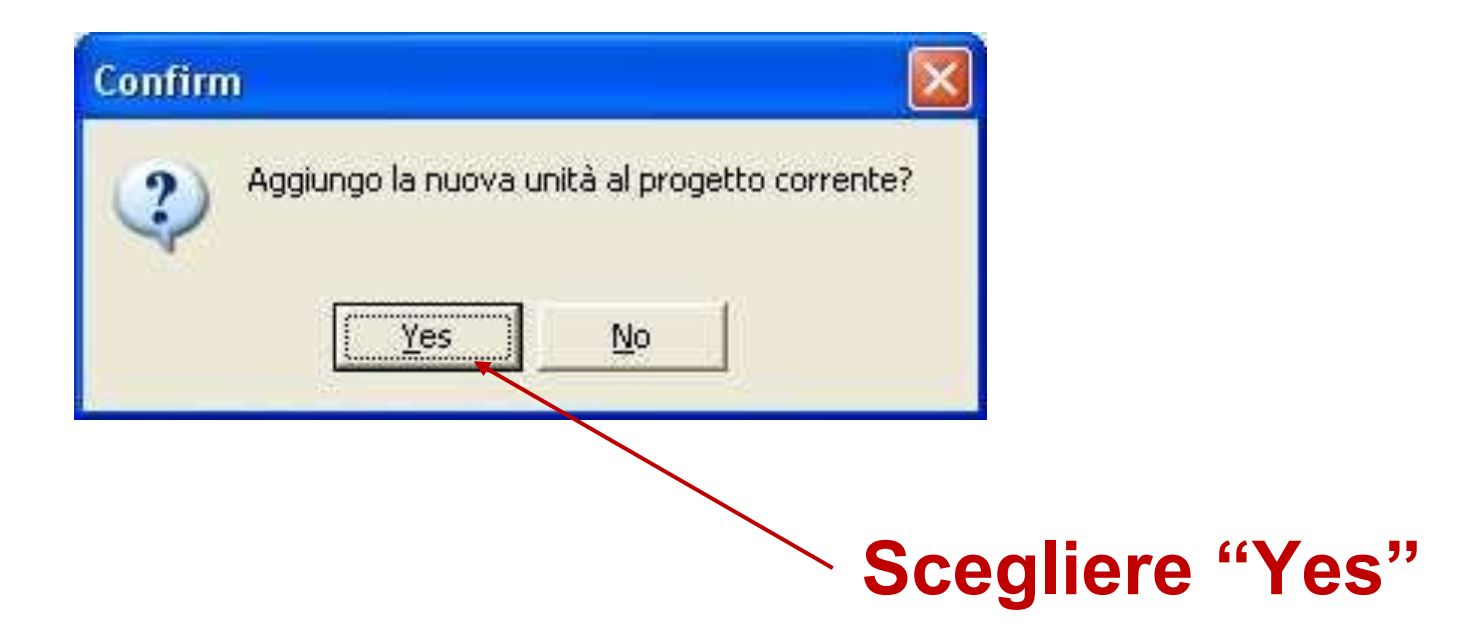

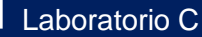

#### Nuovo File Sorgente (3)

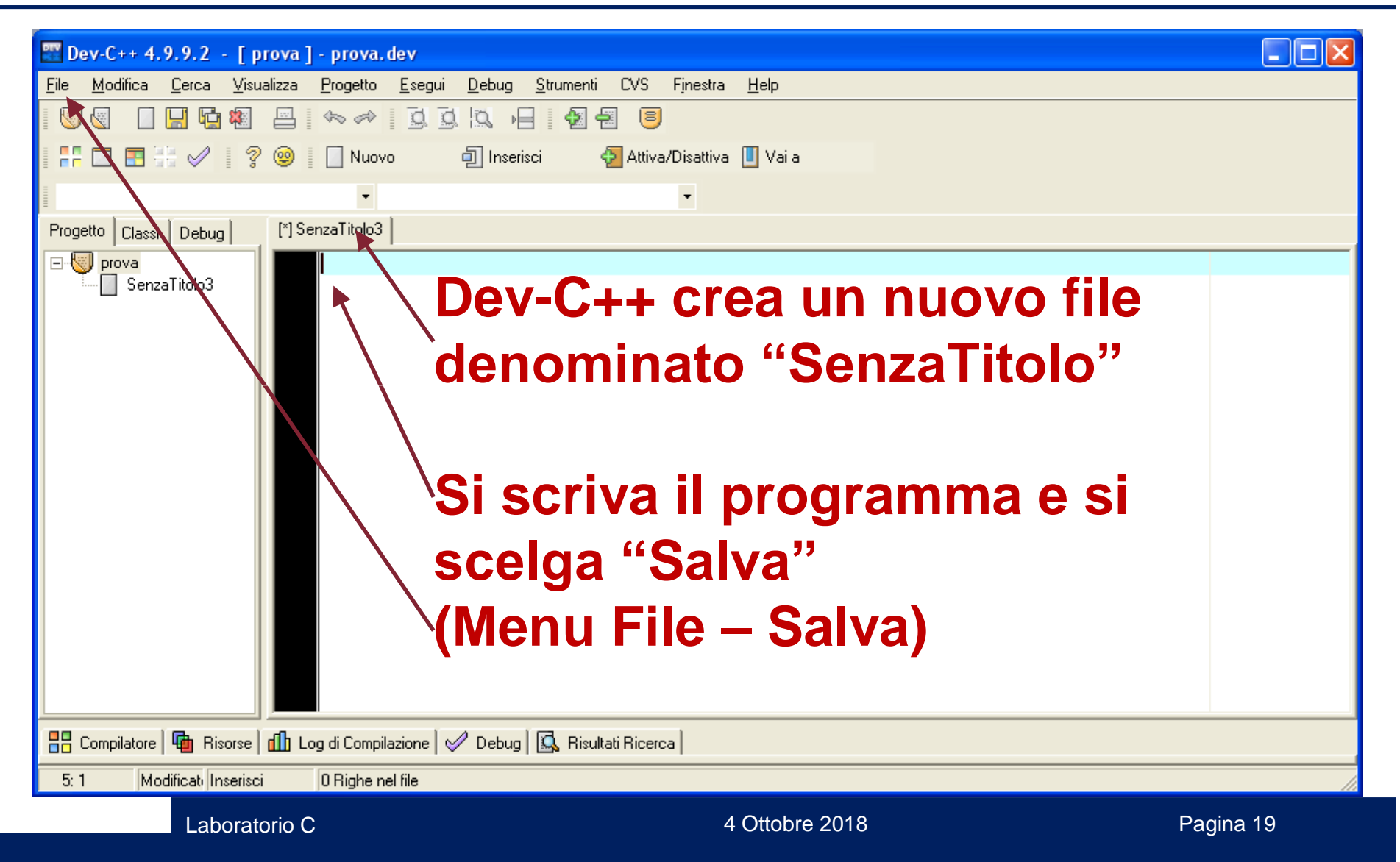

#### Nuovo File Sorgente (4)

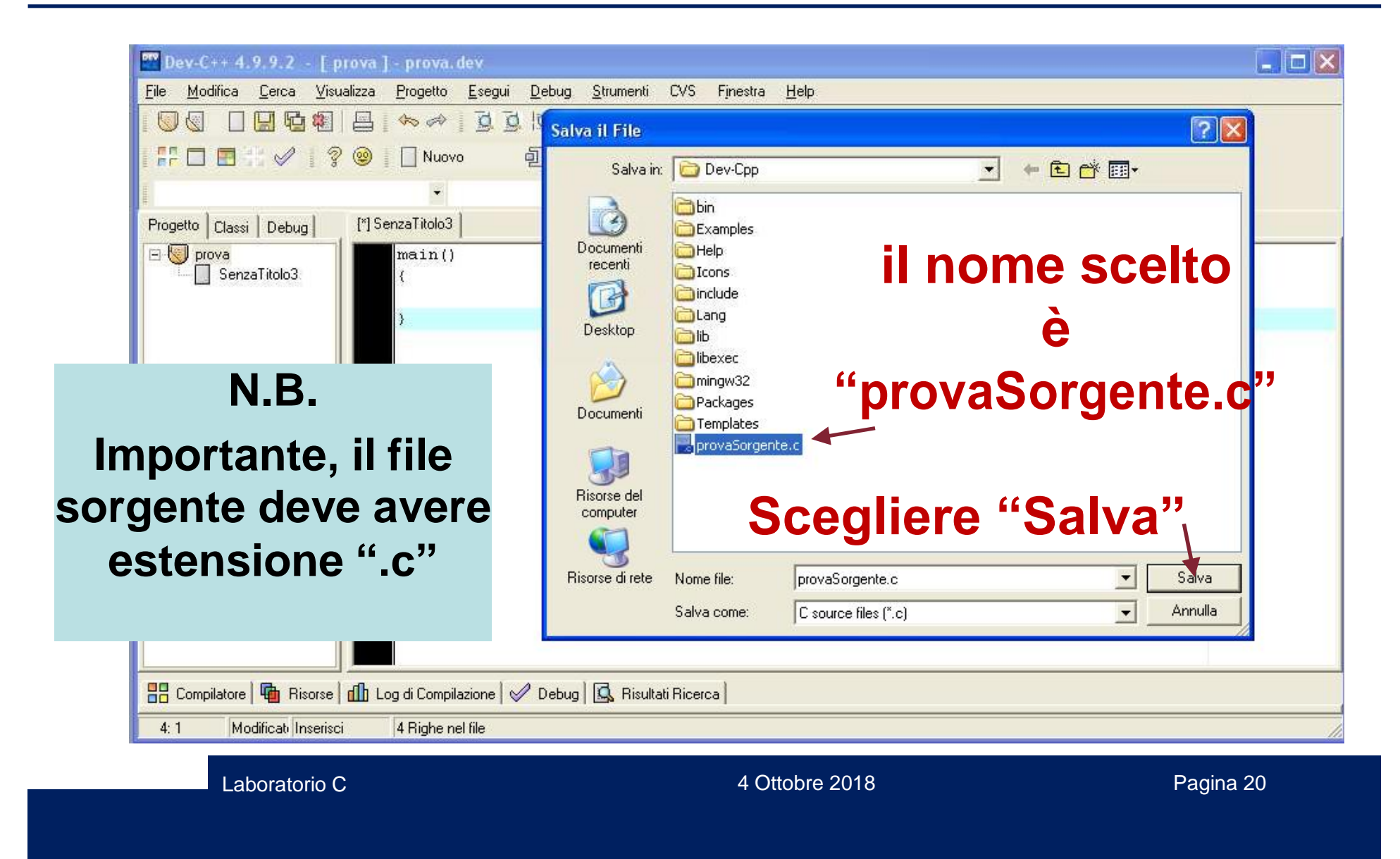

#### **Nuovo File Sorgente (5)**

| 📅 Dev-C++ 4.9.9.2 - [ prova ] - prova.dev                                                                                                    |            |                  |          |
|----------------------------------------------------------------------------------------------------|------------|------------------|----------|
| <u>File M</u> odifica <u>C</u> erca <u>V</u> isualizza <u>P</u> rogetto <u>E</u> segui <u>D</u> ebug <u>S</u> trumenti CVS Finestra <u>H</u> elp |            |                  |          |
|                                                                                                    |            |                  |          |
| 🕂 🗋 🔚 🧭 🔮 🐘 🗌 Nuovo 🗐 Inserisci 🛛 🖓 Attiva/Disattiva 🔲 Vai a                                                                                     |            |                  |          |
|                                                                                                    |            |                  |          |
| Progetto Classi Debug provaSorgente.c                                                                                                    |            |                  |          |
| □- W prova main()                                                                                                    |            |                  |          |
| printf("il mio programma in "                                                                                                    |            |                  |          |
| "c\n");                                                                                                    |            |                  |          |
|                                                                                                    |            |                  |          |
| Per compilare (icona)                                                                                                    |            |                  |          |
|                                                                                                    |            |                  |          |
|                                                                                                    | Compile Pr | ogress           |          |
| Se la 🛶                                                                                                    | Progress   | Log              |          |
|                                                                                                    |            |                  | [        |
| compilazione                                                                                                    | Compiler:  | Default compiler |          |
| oomphaziono                                                                                                    | Status:    | Done.            |          |
| ha successo                                                                                                    | File:      |                  |          |
|                                                                                                    | Errors:    | 0 War            | nings: 0 |
| 🔡 Compilatore   🖷 Risorse   📶 Log di Compilazione   🥓 Debug   🕵 Risultati Ricerca                                                                |            | 0 00             |          |
| 6: 1 Inserisci 6 Righe nel file                                                                                                    |            |                  | _        |
|                                                                                                    |            | <u>C</u> hiudi   |          |

Laboratorio C

4 Ottobre 2018

### Primo programma con Dev-C++ (1)

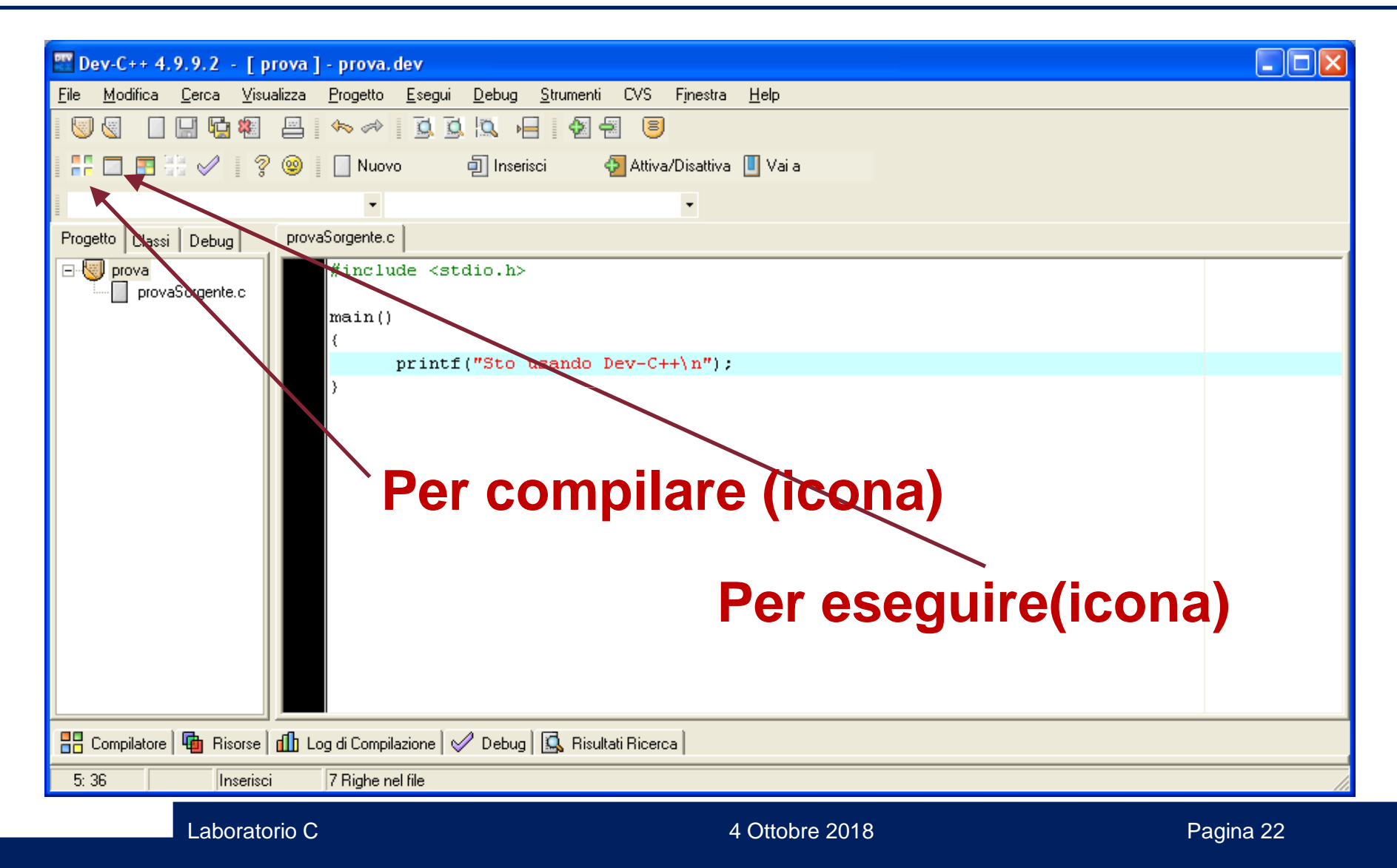

#### Primo programma con Dev-C++ (2)

#### In alternativa dal Menù "Esegui"....

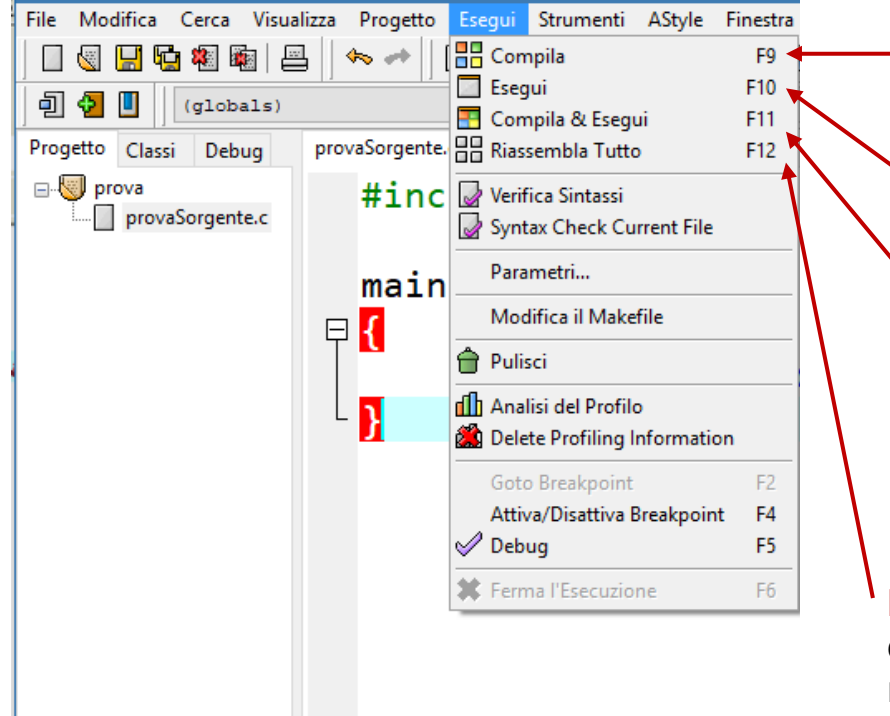

**Compila o F9:** Esegue esclusivamente le azioni di compilazione e se non ci sono errori sintattici anche quelli di linkaggio del progetto selezionato, senza effettuare l'esecuzione

**Esegui o F10:** lancia l'ultimo eseguibile (in ordine di tempo) che è stato correttamnente creato

**Compila & Esegui o F11:** Esegue le azioni di compilazione e se non ci sono errori sintattici anche quelli di linkaggio del progetto selezionato, lanciando anche l'eseguibile creato

**Riassembla tutto o F12:** applica le modifiche recenti eseguite su file di intestazione (header file) ricompilando e linkando tutti i file del progetto, senza effettuare l'esecuzione

#### Problemi pratici (tastiera italiana)

```
Come si scrive la graffa aperta ( { ) ?
Alt + 123
oppure
AltGr + Shift + è
oppure
Fn + Alt + 123 (per i portatili)
```

```
Come si scrive la graffa chiusa ( }) ?
Alt + 125
oppure
AltGr + Shift + +
oppure
Fn + Alt + 125 (per i portatili)
```

#### **Problemi pratici**

Perché se clicco su esegui in Dev-C++ non vedo l'output o meglio appare e scompare immediatamente dopo?

Perché il programma termina immediatamente dopo aver eseguito le istruzioni in esso contenute.

Per visualizzare l'output aggiungere come ultima istruzione system("PAUSE");

(N.B. va inserita all'inizio del file sorgente la riga

#include <stdlib.h> )

Nel caso in cui ciò non dovesse funzionare, è possibile eseguire il programma direttamente da prompt di DOS, eseguendo il file <nomeProgetto>.exe

creato da Dev-C++ in fase di compilazione